## 1.Desde la plataforma UTH e-campus, da click sobre "Comprobantes de deposito"

e Campus

 $\equiv$ 

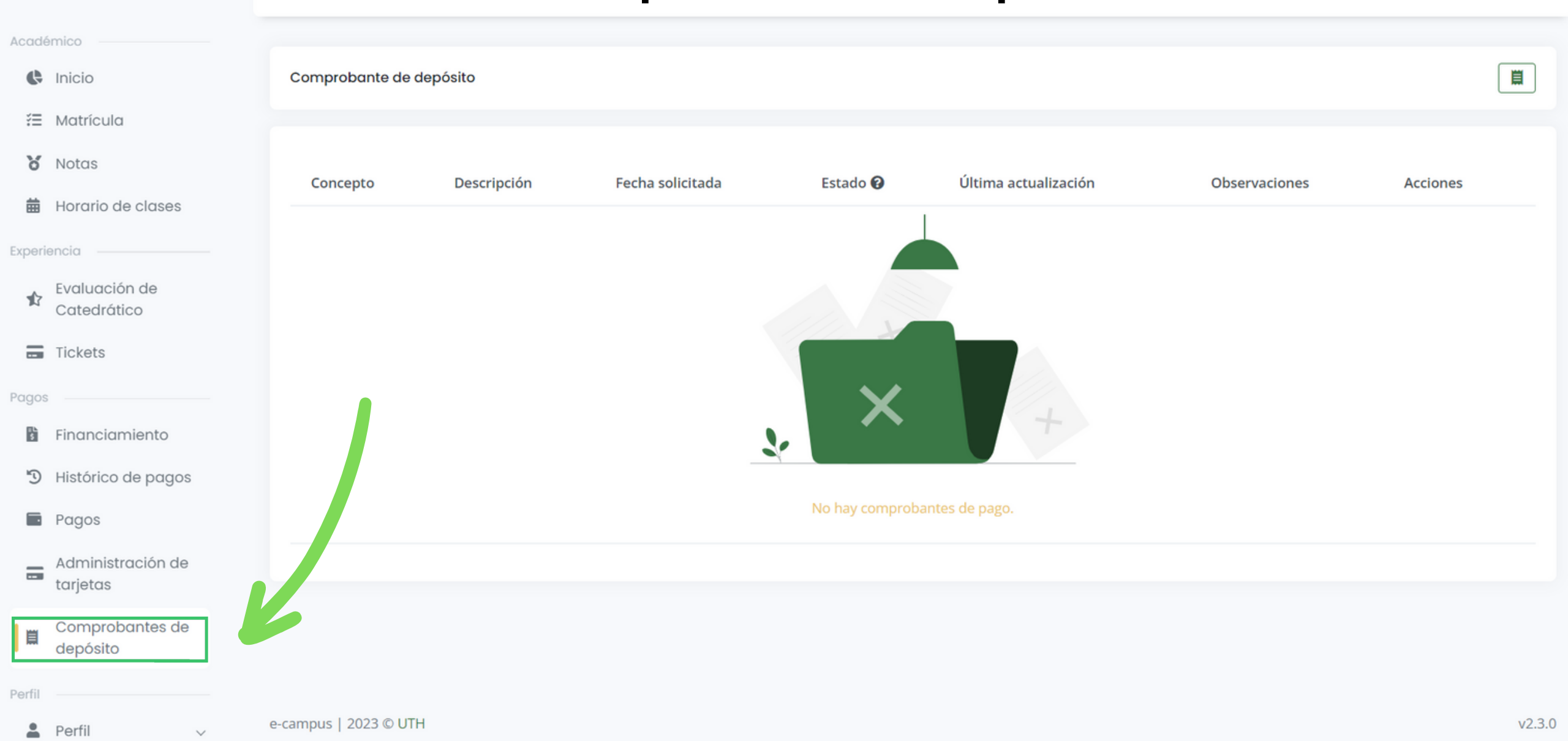

|        |                               | 2 Da click sobre el icono 📕 🛼 |                              |                  |          |                          |               |          |        |  |  |
|--------|-------------------------------|-------------------------------|------------------------------|------------------|----------|--------------------------|---------------|----------|--------|--|--|
| ≡      | e Campus                      |                               | . ک                          |                  |          |                          |               |          |        |  |  |
| Acad   | émico                         |                               |                              |                  |          |                          |               |          |        |  |  |
| ¢      | Inicio                        | Comprobante de                | depósito                     |                  |          |                          |               | ([       |        |  |  |
| i      | Matrícula                     |                               |                              |                  |          |                          |               |          |        |  |  |
| 6      | Notas                         | 6                             | Decembral (                  | Taska aslistada  | Estada O | Úlatore e atrodice at 6a | Observations  | A        |        |  |  |
| 曲      | Horario de clases             | Concepto                      | Descripcion                  | Fecha solicitada | Estado 🚱 | Ultima actualización     | Observaciones | Acciones |        |  |  |
| Exper  | iencia                        |                               |                              |                  |          |                          |               |          |        |  |  |
| 1      | Evaluación de<br>Catedrático  |                               |                              |                  |          |                          |               |          |        |  |  |
|        | Tickets                       |                               |                              |                  |          |                          |               |          |        |  |  |
| Pago   | S                             |                               |                              |                  |          |                          |               |          |        |  |  |
| ŝ      | Financiamiento                |                               |                              |                  |          |                          |               |          |        |  |  |
| 5      | Histórico de pagos            |                               |                              |                  |          |                          |               |          |        |  |  |
|        | Pagos                         |                               | No hay comprobantes de pago. |                  |          |                          |               |          |        |  |  |
|        | Administración de<br>tarjetas |                               |                              |                  |          |                          |               |          |        |  |  |
|        | Comprobantes de<br>depósito   |                               |                              |                  |          |                          |               |          |        |  |  |
| Perfil |                               |                               |                              |                  |          |                          |               |          |        |  |  |
|        | Perfil v                      | e-campus   2023 © U           | тн                           |                  |          |                          |               |          | v2.3.0 |  |  |

| Agregar nuevo co                  | mprobante               | ×    |
|-----------------------------------|-------------------------|------|
| Tipo de Proceso:                  |                         |      |
| Matricula                         |                         | ~    |
| Método de pago:                   | Nombre del Depositante: |      |
| Depósito 🗸                        |                         |      |
| Fecha y hora de la transferencia: |                         |      |
| dd/mm/aaaa:                       |                         |      |
|                                   |                         |      |
| Arrastra y suelt                  |                         |      |
| Arrastra y sueta                  | Cancelar Agre           | egar |

3.Ingresa los datos solicitados y click sobre la opción "Arrastra y suelta tu archivo aquí" para subir el archivo donde aparece el comprobante de pago.

| Agre        | gar nue                    | vo cor     | nprobante               | × |
|-------------|----------------------------|------------|-------------------------|---|
| Tipo de Pro | oceso:                     |            |                         |   |
| Matriculo   | a                          |            |                         | ~ |
| Método de   | pago:                      |            | Nombre del Depositante: |   |
| Depósito    |                            | ~          | Hadriel Valladares      |   |
| Fecha y ho  | ora de la trans            | ferencia:  |                         |   |
| 22/02/20    | 23 13:58                   |            |                         |   |
| Descripció  | n                          |            |                         |   |
|             | Arrastra                   | a y suelta | tu archivo aquí.        |   |
| Archivo Co  | argado<br>UTH.png<br>88 кв |            |                         |   |

## 4.Una vez ingresados los datos y subido el archivo, click en "agregar"

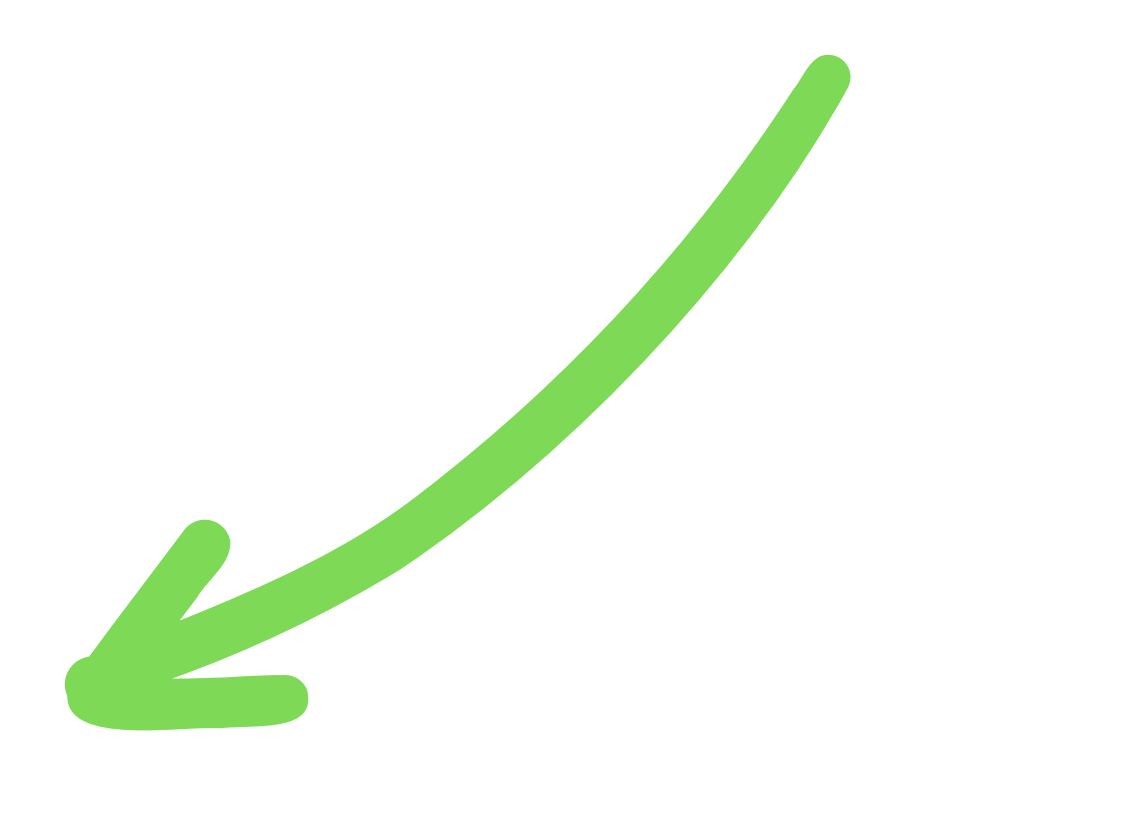

## 5.Listo. Una vez agregado, debemos verificar el estado.

## ≡ e-*Campus*

| Académico   |                               |   |               |                                                       |                     |                  |                          |                               |                              |            |
|-------------|-------------------------------|---|---------------|-------------------------------------------------------|---------------------|------------------|--------------------------|-------------------------------|------------------------------|------------|
| ¢           | Inicio                        | с | omprobante de | e depósito                                            |                     |                  |                          |                               |                              |            |
| ž           | Matrícula                     |   |               |                                                       |                     |                  |                          |                               |                              |            |
| 8           | Notas                         |   | Concepto      | Descripción                                           | 1                   | Fecha solicitada | Estado 😮                 | Última actualización          | Observaciones                | Acciones   |
| 曲           | Horario de clases             |   |               |                                                       |                     |                  |                          |                               |                              |            |
| Experi      | encia                         |   | Matricula     | Pago de matricula periodo 2023-2   Depo<br>Valladares | sitante: Hadriel 21 | 1 feb 2023       | Pendiente                |                               |                              | <b>i o</b> |
|             | Evaluación de<br>Catedrático  |   |               |                                                       |                     |                  |                          |                               |                              |            |
|             | Tickets                       |   |               |                                                       |                     |                  |                          | Pendien                       | <b>te:</b> El comproba       | nte        |
| Pagos       |                               |   |               |                                                       |                     |                  | aún no ha sido revisado. |                               |                              |            |
| :: <b>L</b> | Financiamiento                |   |               |                                                       |                     |                  |                          | Aprobad                       | <b>a:</b> El comprobar       | ndo ya     |
| Ð           | Histórico de pagos            |   |               |                                                       |                     |                  |                          | fue proce                     | esado pero no                |            |
|             | Pagos                         |   |               |                                                       |                     |                  |                          | • Finalizad                   | <b>la:</b> El pago se ha     | 1          |
|             | Administración de<br>tarjetas |   |               |                                                       |                     |                  |                          | registrad<br>• <b>Rechaza</b> | o.<br><b>da:</b> El comproba | inte       |
| Ë           | Comprobantes de<br>depósito   |   |               |                                                       |                     |                  |                          | fue recha                     | azado.                       |            |
| Perfil      |                               |   |               |                                                       |                     |                  |                          |                               |                              |            |